### SWAYAM NPTEL COURSE ENROLMENT & EXAM REGISTRATION STEPS

#### Part I Course Enrolment

Step1 : Go to <u>https://onlinecourses.nptel.ac.in/</u>

Step2 : Click on Sign in/Register Button. Existing users can login to the portal using the registered mail id and Password. First time users click on the sign up option to create account.

| 25 onlinecourses.nptel.ac.in                                                                                                    |                            | @ 🖈 🕈 🕱 🖸          |
|----------------------------------------------------------------------------------------------------|----------------------------|--------------------|
|                                                                                                    | About Swayam   All Courses | SIGN-IN / REGISTER |
| Welcome to Swayam-NPTEL     Image: State of the state of the state of |                            | ۲                  |
| NPTEL Online Certification Courses<br>NPTEL is a project of MHRD initiated by 7 IITs along with the IISc, Bangalore in 2003, to provide quality<br>education to anyone interested in learning from the IITs.                                                                                                    |                            | e.& Most Viewed    |
| Jan - April 2024 : <u>  FINAL COURSE LIST   TIMELINES</u>                                                                                                    | VIEWED                     |                    |
| ENROLLMENTS ARE OPEN FOR JAN 2024!                                                                                                    | EDUCATIO                   |                    |
|                                                                                                    | CHANNEL IN                 | THE WUKLD          |

**Step3**: Search the course: Click on "All courses" tab . Select "Engineering and Technology" from Category list. Choose the stream of the course from Subcategory list.

|                                                                            |       |                               |                                 |                                                                                                    |                                                | Ab                             | out Swayan | n   All Courses   shabnanaeef@g | mail.c |
|----------------------------------------------------------------------------|-------|-------------------------------|---------------------------------|----------------------------------------------------------------------------------------------------|------------------------------------------------|--------------------------------|------------|---------------------------------|--------|
| Explore Courses                                                            |       |                               |                                 |                                                                                                    |                                                |                                |            |                                 |        |
| Search:                                                                    |       | Category:                     |                                 | Sub Category:                                                                                                    |                                                | Duration:                      |            | Status:                         |        |
| Q Course Name/ Instructor                                                  | ×     | Engineering and<br>Technology | ~                               | All<br>Aerospace Engi<br>Agricultural and<br>Biological Scien                                                                                                    | reering<br>Food Eng<br>ces & Bioe              | All<br>ineering<br>engineering | ~          | Upcoming (Enrollment Oper       | 1) ~   |
| A brief introduction of Micro<br>IISER Bhopal<br>AICTE Approved FDP Course |       |                               | Constrai<br>Madras<br>CTE Appro | Chemical Engineering<br>Civil Engineering<br>Computer Science and Engineering<br>Design Engineering<br>Electrical, Electronics and Communications Engineering<br>Mechanical Engineering<br>Mechanical Engineering | ic Materials And<br>kee<br>spproved FDP Course |                                |            |                                 |        |
| View more details v                                                        |       | View                          | w more o                        | Multidisciplinar<br>Ocean Engineer<br>Textile Engineer                                                                                                    | ng                                             | sionios a mining Ei            |            | pre details 🗸 🗸                 |        |
| Advanced Computer Archited                                                 | cture | Adv                           | /anced C                        | Computer Netwo                                                                                                    | rks                                            |                                | Advan      | ced Foundation Engineering      |        |

Optionally you can search for a course by typing Keywords related to the course in text field under Search. For Example type "python" keyword in search field to list out all courses related to <u>Python</u>

| ning (Enrollment Open) |
|------------------------|
|                        |
| cience                 |
|                        |
| Course                 |
| ~                      |
|                        |
|                        |
|                        |

Step4 : Enrol the course :- Click on the course of your interest . Read the course description and if interested, enrol by clicking the "Join" Button.

| Courses > The Joy of Computing using Python By Prof. Sudarshan Iyengar   IIT Ropar                                                                                                    |                   |                                                           |
|----------------------------------------------------------------------------------------------------|-------------------|-----------------------------------------------------------|
| Join Learners enrolled: 24523   Exam registration: 549                                                                                                    |                   |                                                           |
| Introduction Joy of Computing                                                                                                    | Summary           |                                                           |
| Operation 2 Filed Share                                                                                                    | Course Status :   | Upcoming                                                  |
| THE JOY OF COMPUTING USING                                                                                                    | Course Type :     | Elective                                                  |
| PYTHON                                                                                                    | Duration :        | 12 weeks                                                  |
| PROF. SUDAL NIYENGAR<br>PROF. Y I GUPTA<br>- IIT ROPAR                                                                                                    | Category :        | <ul> <li>Computer Science</li> <li>Engineering</li> </ul> |
|                                                                                                    | Credit Points :   | 3                                                         |
|                                                                                                    | Level :           | Undergraduate/P                                           |
|                                                                                                    | Start Date :      | 22 Jan 2024                                               |
|                                                                                                    | End Date :        | 12 Apr 2024                                               |
| ABOUT THE COURSE :                                                                                                    | Enrollment Ends : | 29 Jan 2024                                               |
| A fun filled whirlwind tour of 30 hrs, covering everything you need to know to fall in love with the most                                                                                                    | Exam Registration | 16 Fab 2024                                               |
| sought after skill of the 21st century. The course brings programming to your desk with anecdotes,<br>analogies and illustrious examples. Turning abstractions to insights and engineering to art, the course | Ends :            | 10 Feb 2024                                               |
| focuses primarily to inspire the learner's mind to think logically and arrive at a solution programmatically. As                                                                                              | Exam Date :       | 21 Apr 2024 IST                                           |

Step5: Fil up basic details and educational details in the page listed. While filling the educational details select and enter local chapter details of our institution

| Yes<br>Kerala                    | ~                                                                   |                                                                           |
|----------------------------------|---------------------------------------------------------------------|---------------------------------------------------------------------------|
| Kerala                           | ~                                                                   |                                                                           |
| Kerala                           | ~                                                                   |                                                                           |
| Kerala                           | ~                                                                   |                                                                           |
| Kerala                           | ~                                                                   |                                                                           |
| Kerala                           | ~                                                                   |                                                                           |
| Kerala                           | ~                                                                   |                                                                           |
| Kerala                           | ~                                                                   |                                                                           |
|                                  |                                                                     | Туре                                                                      |
|                                  | ~                                                                   | "Trikaripur" to                                                           |
|                                  | •                                                                   | local chapter                                                             |
|                                  |                                                                     | name                                                                      |
|                                  |                                                                     |                                                                           |
|                                  |                                                                     |                                                                           |
| TKR21CS066                       |                                                                     |                                                                           |
| BTech                            | ~                                                                   |                                                                           |
| Computer Science and Engineering | ~                                                                   |                                                                           |
| 3rd Year                         | ~                                                                   |                                                                           |
|                                  | TKR21CS066<br>BTech<br>Computer Science and Engineering<br>3rd Year | TKR21CS066<br>BTech v<br>Computer Science and Engineering v<br>3rd Year v |

Also enter University Register number and related details and click on "Save" to complete course enrolment

## Part2: Exam Registration( Compulsory for Obtaining Certificate)

**Step6**: Once the enrolment is completed, the exam registration page will be displayed. Click on the button to register for exam. Use the <u>same</u> <u>email id</u> for enrolling to courses & exam registration.

| NPTEL » The Joy of Comp                                      | suting using Python Announcements About the Course Ask a Question Progress Mentor Review Assignment Course Recommendations                                                                                                    |  |  |
|--------------------------------------------------------------|----------------------------------------------------------------------------------------------------|--|--|
| Click to register for<br>Certification exam                  | There are new announcements since your last visit. Please have a look.                                                                                                    |  |  |
| If already registered, click to<br>check your payment status | Reminder: NPTEL: Exam Registration is open now for Jan 2024 courses!                                                                                                    |  |  |
| Course outline                                               | 2023-12-19                                                                                                    |  |  |
| About NP TEL                                                 | Dear Learner,                                                                                                    |  |  |
| How does an NPTEL online course work?                        | Here is the much-awaited announcement on registering for the Jan 2024 NPTEL course certification exam.                                                                                                    |  |  |
| Week 0                                                       | 1. The registration for the certification exam is open only to those learners who have enrolled in the course.                                                                                                    |  |  |
|                                                              | 2. If you want to register for the exam for this course, login here using the same email id which you had used to enroll to the course in Swayar portal. Please note that Assignments submitted through the exam registered email id ALONE will be taken into consideration towards fina consolidated score & certification. |  |  |
|                                                              | 3. Date of exam: Apr 21, 2024                                                                                                    |  |  |
|                                                              | CLICK HERE to register for the exam.                                                                                                    |  |  |
|                                                              | Choose from the Cities where exam will be conducted: Exam Cities                                                                                                    |  |  |

# The registration page can be later accessed through the link <a href="https://examform.nptel.ac.in/select\_exam">https://examform.nptel.ac.in/select\_exam</a>

**Step7:** Enter Personal Information after clicking the "Go to Personal Info" button.

| S          | wayam                                             | Jan - Apr 2024 Exam Form                                                                                                    |
|------------|---------------------------------------------------|----------------------------------------------------------------------------------------------------|
| ::         | Select Exam Semester Exam Dashboard Personal Info | <b>Hi shabnanaeef@gmail.com</b><br>Welcome to the NPTEL Exam Form registration page.<br>Before you start, please go through the <u>Timelines and Guidelines</u> and <u>Final Course List</u>                                         |
| <br>●<br>■ | Courses<br>Select City<br>Review and Finish       | Important Note: Kindly use the latest versions of Google Chrome or Mozilla Firefox to fill in the Application Form. Use Mouse to move between fields for entry of data instead of using Tab Key. Fields marked with • are mandatory. |
|            |                                                   |                                                                                                    |

Fill up the details, upload images photo, signature and id ( image size between 50-150 KB)

| The mobile number entered here will be used as an alternate mobile number if required.                                                                                                    |                                                                                                    |
|----------------------------------------------------------------------------------------------------|----------------------------------------------------------------------------------------------------|
| Cender *                                                                                                    |                                                                                                    |
| Male Pemale Other                                                                                                    |                                                                                                    |
| Passport size photo (.JPG, .JPE0 Between 50KB - 150KB) *                                                                                                    | Signature image (JPG,JPEG Between 50KB - 150KB) *                                                                                                    |
| File Uploaded 100                                                                                                    | File Uploaded @>                                                                                                    |
| ID proof (.PDF, .JPG, .JPEG Between 50KB - 2MB) *                                                                                                    |                                                                                                    |
| File Uploaded 🐵                                                                                                    |                                                                                                    |
| Aadhar Card / Voters 80 / Drivers license                                                                                                    |                                                                                                    |
| Do you come under SC/ST category? *                                                                                                    |                                                                                                    |
| Yes O No                                                                                                    |                                                                                                    |
| Applicants who claim to be in any of the category SC/ST have to submit valid document issued by<br>Distinct Magintrate/ Additional District Magintrate/ Extend State (Commission<br>Magintrate/ Talus Magintrate/ Executive Magintrate/ Exten Assistant Commissions. Chief Presiden<br>the rank of Taluskat SubDivisional Officer of the area where the Candidate ans/or her/hs firmity in<br>Certificate issued by any other official with into the accession. We will before ans/or her/hs firmity in<br>Certificate issued by any other official with not be accession. We will before any other official to the set of the set of t | competent authority, to quality for the reduced fee. Authorities Empirivered to Issue Certificates (SC/ST):<br>ner/Additional Deputy Commission/1 stic Class Stipendary Magistrale/ Psudarity City Magistrale/ SubDivisional<br>ex/Magistrale/ Additional Chail Presidency X Magistrale/ Presidency Magistrale Revenue Citicar not batew<br>iormaty resides Administrator/ Secretary to Administrator/ Development Officer (Lakshadweep Islands).<br>2004 to make any changes Islary with residency to above defaulas. |

Fill up all the remaining details and finally click on "Save and Continue"

**Step8:** Enter student specific details on the next page.

| Student Specific Details<br>You are seeing this page because you | selected your role as 'student' in the previous page. If you wish to change your role, please go back to Personal |
|------------------------------------------------------------------|----------------------------------------------------------------------------------------------------|
| Your college Country *                                           |                                                                                                    |
| India                                                            |                                                                                                    |
| Your college State *                                             |                                                                                                    |
| Kerala                                                           |                                                                                                    |
| Your college City *                                              |                                                                                                    |
| Kasaragod                                                        |                                                                                                    |
| Your college name *                                              | **choose college name from dropdown                                                                               |
| College Of Engineering Trikaripur                                |                                                                                                    |
| Degree *                                                         |                                                                                                    |
| B Tech                                                           |                                                                                                    |
| Department *                                                     |                                                                                                    |
| Computer Science and Engineering                                 |                                                                                                    |
| Year of study *                                                  |                                                                                                    |
| 3rd Year                                                         |                                                                                                    |
| Are you taking this exam for Cree                                | dit Transfer? *                                                                                                   |
| Can we share score with your co<br>Ves O No                      | llege? * Express willingness to share hall ticket/score with<br>your college local chapter                        |
|                                                                  |                                                                                                    |

### Click Save and Continue

**Step9:** Choose the course for exam from dropdown list by clicking "Add course" Button

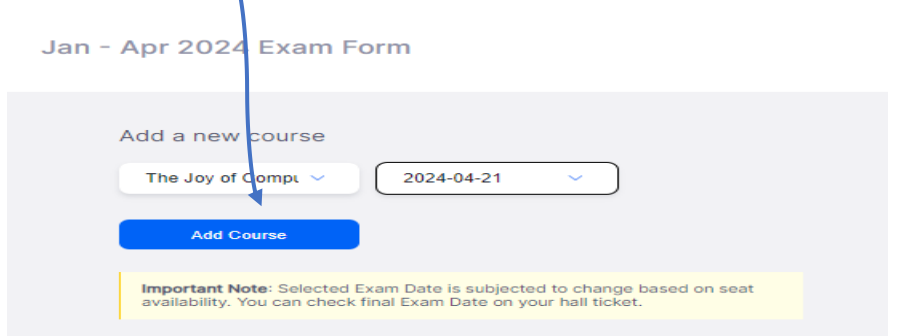

### Step10: Click on "Add Exam City"

Jan - Apr 2024 Exam Form

| Selected Exam Date: Sunday, April 21, 2024<br>C Add Exam City And Proceed To Pay |
|----------------------------------------------------------------------------------|
|----------------------------------------------------------------------------------|

Step11 : Select three preferred exam cities from dropdown list

| Select ExamCity                                                  |                                                             | Edit                           |
|------------------------------------------------------------------|-------------------------------------------------------------|--------------------------------|
| ● The Joy Of Computing Us<br>Price: ₹                            | ing Python: Sunday, Ap                                      | ril 21, 2024                   |
| First Preference                                                 |                                                             |                                |
| Select State                                                     | Select City                                                 |                                |
| First Preference City Pincod<br>Enter First Preference Cit       | e<br>ty Pincode                                             |                                |
| Second Preference                                                |                                                             |                                |
| Select State                                                     | Select City                                                 |                                |
| Third Preference                                                 |                                                             |                                |
| If exam city choices 1 and 2 are choice exam city. Please choose | e not available, you will be<br>se this exam city very care | allotted to this 3rd<br>fully. |
| Select State                                                     | Select City                                                 |                                |

Step12: Proceed to Payment page and Complete Payment( Rs1000/)

| Jan - Apr 2024 Exam Form                                                                                                    |
|----------------------------------------------------------------------------------------------------|
| Added Courses                                                                                                    |
| To Change Based On Seat Availability. You Can<br>Check Final Exam Date On Your Hall Ticket.                                                                                                    |
| The Joy Of Computing Using Python Exam Date: Sunday, April 21, 2024 Course Amount : 17 1000                                                                                                    |
| Amount to be paid: : ₹ 1000                                                                                                    |
| Total: ₹ 1000                                                                                                    |
| <ul> <li>Terms and Conditions</li> <li>I am either above 18 years of age, or I am below 18 years and have my parent's / guardian's consent. I hereby declare that I have carefully read the instructions and all the particulars stated in this applicative information provides librour faile / incorrect, I shall abide by any action and / or decision taken by NPTEL.</li> <li>I agree to the following with respect to the scam scheduling process. NPTEL will try to turn the exam as scheduled; however based on logistical, operational, or any other reasons, NPTEL can make any of the NPTEL can allocate a cliff to anomaly registration withhold the activities on exam day.</li> <li>I agree to the following conditions relevant to the activities on exam day.</li> <li>I agree to all the above</li> </ul> |
| Payment Mode                                                                                                    |
| Pay through RazorPay Continue to Payment                                                                                                    |

The course enrolment and Exam registration is completed. Note down the course start date and attend the course through course page